## Changing and voiding incorrect sample records

Before leaving the "Basic Sample Data" tab, you are prompted to save changes made to the main tab of a sample. If you select "No", and close the window no sample record is saved. Notice in the screen capture below the "Smpl ID" field is not greyed out:

| Smpl ID:     i01563165D093246       Revised By:     Revising:       Link To:     Link From:       Log Date:     09/13/16       Smpl Type:     Cetification       Materiat:     T2 Traffic Control       Samplet:     P/5:       Prod Nm:     City:       Matcriat:     Save changes?                                                                                                    | asic Sample Da | ta Addt      | Sample Data | Contract           | Y Other        | Ĩ        | Tests           |             |      |       |
|----------------------------------------------------------------------------------------------------|----------------|--------------|-------------|--------------------|----------------|----------|-----------------|-------------|------|-------|
| Revised by:     Sample Date:     03/13/16       Link To:     Link From:     Log Date:     03/13/16       Smpl Type:     Cettification     Image: Cettification     Image: Cettification       Material:     T2 712     T2 Traffic Control       Sample:     City:     Maintain Sample Information       P/S:     City:     Maintain Sample Information       Prod Nm:     Geog Area:     Sp       Ind Here     Geog Area:     Sp | Smpl ID: j01   | 563169D09324 | 46          | Status:            | Pending        |          |                 |             | •    |       |
| Link To: Log Date: 09/13/16 Smpl Type: Cetification  Prod Nm: Mnfctr: Safety-Duip Town: Geog Area: Spa                                                                                                    | Revised By:    |              |             | Revising:          |                |          | Sample          | Date: 09/13 | /16  |       |
| Simpl Type:     Cettification     Image: Cettification       Materiat:     T2.712     T2 Traffic Control       Sampler:     City:     Maintain Sample Information       Prod Nm:     City:     Maintain Sample Information       Mnfetr:     Sale: Quip     Geog Area:       Torm:     Geog Area:     Spe                                                                                                    | Link To:       |              |             | Link From:         |                |          | Log             | Date: 09/13 | 3/16 |       |
| Material:     T2 712     T2 Traffic Control       Sampler:     P/S:     Type:       P/S:     City:     Maintain Sample Information       Prod Nm:     Geog Area:     Spa       Town:     Geog Area:     Spa                                                                                                    | Smpl Type: Ce  | rtification  | •           | Acpt Meth:         | Certification  |          |                 |             | •    |       |
| Sampler:<br>P/S:<br>Type:<br>City:<br>Maintain Sample Information<br>Prod Nm:<br>Mnfet: Safety-Quip<br>Town:<br>Geog Area: Spa<br>Geog Area: Spa                                                                                                    | Material: T2   | 712          |             | T2 Traffic Control |                |          |                 |             |      |       |
| P/S:<br>Type: City: Maintain Sample Information<br>Prod Nm:<br>Mnfetr: Safety-Qup<br>Town: Geog Area: Spa<br>Variable Save changes?                                                                                                    | Sampler:       |              |             |                    |                |          |                 |             |      |       |
| Type:     City:     Maintain Sample Information       Prod Nm:                                                                                                    | P/S:           |              |             |                    |                |          |                 |             |      |       |
| Prod Nm:<br>Mnfetr: [Safety-Quip<br>Town: Geog Area: [Spa<br>High Here                                                                                                    | Туре:          |              |             | City:              |                | Maintain | Sample Informat | tion        |      | ×     |
| Mnfetr: Safety-Quip Town: Geog Area: Spa                                                                                                    | Prod Nm:       |              |             |                    |                |          |                 |             |      |       |
| Town: Geog Area: Spa                                                                                                    | Mnfctr: Sa     | ety-Quip     |             |                    |                |          | Save changes    | 7           |      |       |
| Intd lise:                                                                                                    | Town:          |              |             |                    | Geog Area: Spa |          | , sore enonges  |             |      |       |
|                                                                                                    | Intd Use:      |              |             |                    |                |          |                 | -           |      |       |
| Repr Qty: .000 Various L Yes No Cr                                                                                                    | Repr Qty:      | .000         | Various     |                    | - L            |          | Yes             | No          |      | ancel |
| Auth By: Auth Date: 00/00/00                                                                                                    | Auth By:       |              |             | Auth Date: 00/00   | 0/00           |          |                 |             | ノー   |       |
| Lock Type: HQ Locked By: Lock Date:                                                                                                    | Lock Type: HO  | 1            | •           | Locked By:         |                | _        | Lock Date       | *           |      |       |

If I select no and close, no record is saved. If I select "Yes", a record is created but I can still go back and modify any field on the "Basic Sample Data" tab except the "Smpl ID" field.

In the screen capture below, I saved record I started above, which greyed out the "Smpl ID" field. Then I went back and changed the sample date, material and manufacturer:

| Basic Sample | Data         | Addtl Sar | mple Data | Contract       | ĺ                  | Other        | Tests                 |                  |
|--------------|--------------|-----------|-----------|----------------|--------------------|--------------|-----------------------|------------------|
| Smpl ID:     | jj01563169   | 3D093246  |           | Sta            | atus: Pending      |              |                       |                  |
| Revised By:  |              |           |           | Revi           | sing:              |              | Sample I              | Date: 09/10/16   |
| Link To:     |              |           |           | Link F         | rom:               |              | Log                   | Date: 09/13/16   |
| Smpl Type:   | Certificatio | m         | •         | Acpt M         | leth: Certificatio | n            |                       |                  |
| Material:    | T2.716       | _         |           | T2 Pavement Ma | king               |              |                       |                  |
| Sampler:     |              | -         |           |                |                    |              |                       |                  |
| P/S:         |              |           |           |                |                    |              |                       |                  |
| Туре:        |              |           |           | 1              | City:              |              |                       |                  |
| Prod Nm:     |              |           |           |                |                    | _            |                       |                  |
| Mnfctr:      | Sherwin W    | /illiams  |           |                |                    |              | 47900037              |                  |
| Town:        |              |           |           |                | Geog               | Area: Spaces |                       |                  |
| Intd Use:    |              |           |           |                |                    |              |                       |                  |
| Repr Qty:    |              | .000 V    | arious    |                |                    | ▼ Lab Co     | ntrol Number: CNjj015 | 63169D093246     |
| Auth By:     |              |           |           | Auth Date:     | 00/00/00           |              | Lab Reference Numb    | er:              |
| Lock Type:   |              |           | •         | Locked By:     | jj01563            |              | Lock Date:            | 9/13/2016 09:47: |

Next I entered a contract item on the contract tab and saved the record again.

| Basic Sample Data | a 🎽 Addti Samp | ile Data     | Con                     | tract     | 0#                   | her                   | Tests              |                  |                       |          |
|-------------------|----------------|--------------|-------------------------|-----------|----------------------|-----------------------|--------------------|------------------|-----------------------|----------|
| Sample   0156316  | 9D093246       |              |                         |           |                      |                       |                    |                  |                       |          |
| Contract ID       | Project        | Line<br>Item | Proposal<br>Line Number | ltem Code | Fed State<br>Prj Nbr | Cont Est<br>Matri Qty | Represented<br>Qty | Material<br>Unit | Reported<br>Matri Qty | Sat<br>M |
| TRNING            | 67004-3213-14  | 1620         | 1620                    | 716-04.06 | STP-84(9)            | 1.000                 | ) ļooo             | Various          | 0.000                 |          |

At this point I am still able to return to the main tab and change info. If I change the Material code, the data on the contract tab is removed. I changed to T2.801 and added the correct item to the Contract tab in the screen capture below:

| Maintain Sample Information         |          |              |                         |           |                      |                       |                    |                  |                       |           |
|-------------------------------------|----------|--------------|-------------------------|-----------|----------------------|-----------------------|--------------------|------------------|-----------------------|-----------|
| Basic Sample Data Addtl Sample Data |          | : Data       | Con                     | Contract  |                      | Other                 |                    |                  |                       |           |
| Sample jj01563169                   | 9D093246 |              |                         |           |                      |                       |                    |                  |                       |           |
|                                     |          |              |                         |           |                      |                       |                    |                  |                       |           |
| Contract ID                         | Project  | Line<br>Item | Proposal<br>Line Number | ltem Code | Fed State<br>Prj Nbr | Cont Est<br>Matri Qty | Represented<br>Qty | Material<br>Unit | Reported<br>Matri Qty | Sati<br>M |

I then moved to the "Other" tab and selected the destination lab and saved the record again.

| Maintain Sample Info | rmation                                      |                   |                    |       |
|----------------------|----------------------------------------------|-------------------|--------------------|-------|
| Basic Sample Data    | Addtl Sample Data                            | Contract          | Other              | Tests |
| <u>`</u>             | <u>.                                    </u> |                   |                    | l     |
| Sample jj01563169D09 | 3246                                         |                   |                    |       |
| Тура                 | •                                            | ID                | Description        |       |
| Destination Lab      | TDOT                                         | 697000 DEST - TDO | T T2 Certification |       |
|                      |                                              |                   |                    |       |
|                      |                                              |                   |                    |       |

Even at this point I can still return to the main tab and change any data I need to as long as I plan to send it to this same lab.

If I want to use this sample for a different material going to a different lab, I can delete the destination lab using the delete icon:

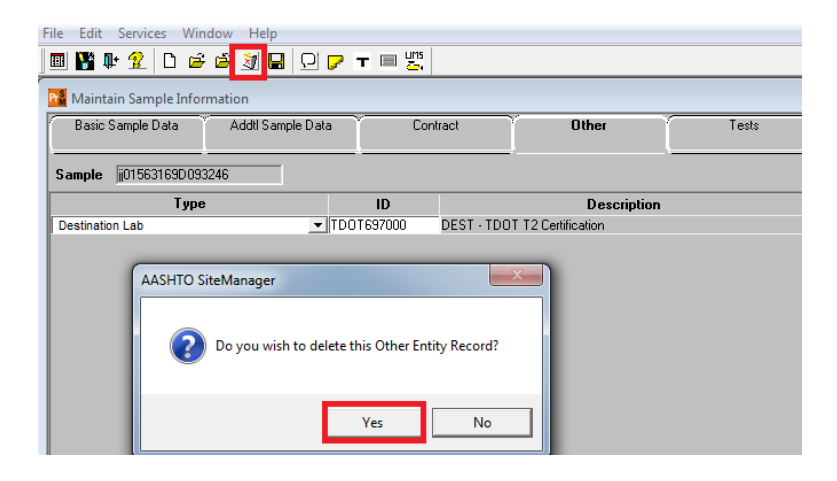

I can then return to any previous tab and modify data:

| Basic Sample | Data Addtl Sample Data                | Contract                | )<br>Oth   | ner 🌱     | Tests                  |                 |
|--------------|---------------------------------------|-------------------------|------------|-----------|------------------------|-----------------|
| Smpl ID:     | jj01563169D093246                     | Status:                 | Pending    |           |                        | T               |
| Revised By:  |                                       | Revising:               |            |           | Sample Date            | : 09/01/16      |
| Link To:     |                                       | Link From:              |            |           | Log Date               | : 09/13/16      |
| Smpl Type:   | Quality 💌                             | Acpt Meth:              | Acceptance |           |                        | •               |
| Material:    | 903.01.001                            | Fine Aggregate (Natural | Sand)      |           |                        |                 |
| Sampler:     |                                       |                         |            |           |                        |                 |
| P/S:         | Standard Construction - Millington Ag | jregate                 |            |           | 47900043               |                 |
| Туре:        | Producer/Supplier                     | City: Cordova           |            |           |                        |                 |
| Prod Nm:     |                                       |                         |            |           |                        |                 |
| Mnfctr:      |                                       |                         |            |           |                        |                 |
| Town:        |                                       |                         | Geog Area: | Spaces    |                        | •               |
| Intd Use:    |                                       |                         |            |           |                        |                 |
| Repr Qty:    | .000 Ton                              |                         | •          | Lab Contr | ol Number: CNij0156316 | 9D093246        |
| Auth By:     |                                       | Auth Date: 00/00        | /00        | La        | b Reference Number:    |                 |
| Lock Type:   | No Lock 💌                             | Locked By: jj01563      | 3          |           | Lock Date: 9/1         | 3/2016 09:47:02 |
|              | HQ: 🖂                                 |                         |            |           |                        |                 |

Once tests are linked to the sample, the sample status is changed to "Logged". At this point I am no longer able to change material code or sample type and acceptance method. P/S, manufacturer & contract data can still be modified if needed.

| Basic Sample Data  | Addtl Sample Data            | Contract *                   | Other           | Tests                    |          |
|--------------------|------------------------------|------------------------------|-----------------|--------------------------|----------|
| Smpl ID: jj015631  |                              | Status: Logged               |                 |                          |          |
| Revised By:        |                              | Revising:                    |                 | Sample Date:             | 09/01/16 |
| Link To:           |                              | Link From:                   |                 | Log Date:                | 09/13/16 |
| Smpl Type: Quality |                              | Acpt Meth: Accept            | tance           |                          |          |
| Material: 903.01.0 | 001 F                        | ine Aggregate (Natural Sand) |                 |                          |          |
| Sampler:           | í                            |                              |                 |                          |          |
| P/S: Rulemar       | n Sand and Gravel - Brighton |                              |                 | 48400005                 |          |
| Type: Produce      | r/Supplier                   | City: Bells                  |                 | · ·                      |          |
| Prod Nm:           |                              |                              |                 |                          |          |
| Mnfctr:            |                              |                              |                 |                          |          |
| Town:              |                              | Ge                           | og Area: Spaces |                          | •        |
| Intd Use:          |                              |                              |                 |                          |          |
| Repr Qty:          | .000 Ton                     |                              | ✓ Lab Cont      | rol Number: CNjj01563169 | D093246  |
| Auth By:           |                              | Auth Date: 00/00/00          | La              | b Reference Number:      |          |
|                    |                              |                              |                 |                          |          |

The exception is T2 material code samples. Once tests are linked to them, the status is changed to "Complete". In order to make any changes to these samples, you must "Unauthorize" the sample. To do this, open the sample record, then while on the "Basic Sample Data" tab, select "Services" then "Unauthorize":

| MASINO    | iger -              |              |              |        |       |
|-----------|---------------------|--------------|--------------|--------|-------|
| File Edit | Services Window Hel | р            |              |        |       |
| 🔲 🔡 🚺     | Remarks             | Ctrl+Alt+R   |              |        |       |
| Mainta 🕅  | Attachments         |              |              |        |       |
| Basic S   | Process Status      |              | Contract     | Other  | Tests |
| ·         | Authonino           | Ctrl+Shift+Z |              |        |       |
| Sr        | Unauthorize         | Ctrl+Shift+U | Status: Comp | pleted |       |
| Revise    | Revise              | Ctrl+Shift+I | Revisina:    |        | Sam   |
| Lir       | Void Sample         | Ctrl+Alt+V   | Link From:   |        | L     |

You can then modify P/S, manufacturer and contract items if needed and re-authorize in the "Review Sample" window of LIMS:

| Navigation Panel |                                      |                               |                       |                             |
|------------------|--------------------------------------|-------------------------------|-----------------------|-----------------------------|
| LIMS System Admi | n Supervisor Tech                    | nnician Receive Sam           | ple Review Sample     | View Only                   |
| View-Only Sample | Receive Sample at<br>Destination Lab | Receive Sample in<br>Lab Unit | Enter Test<br>Results | Review Tests Review Samples |
|                  |                                      |                               |                       |                             |

Once you are in this window:

- 1. Set a filter to show "Sample ID" "Contains" the sample ID you are working with
- 2. Hit apply and it should filter out all samples except the one you need
- 3. Put a check in the "Authorize box. Select the appropriate "acceptance Method" from the drop-down. Select the appropriate "Sample Status" from the next drop-down.
- 4. Save

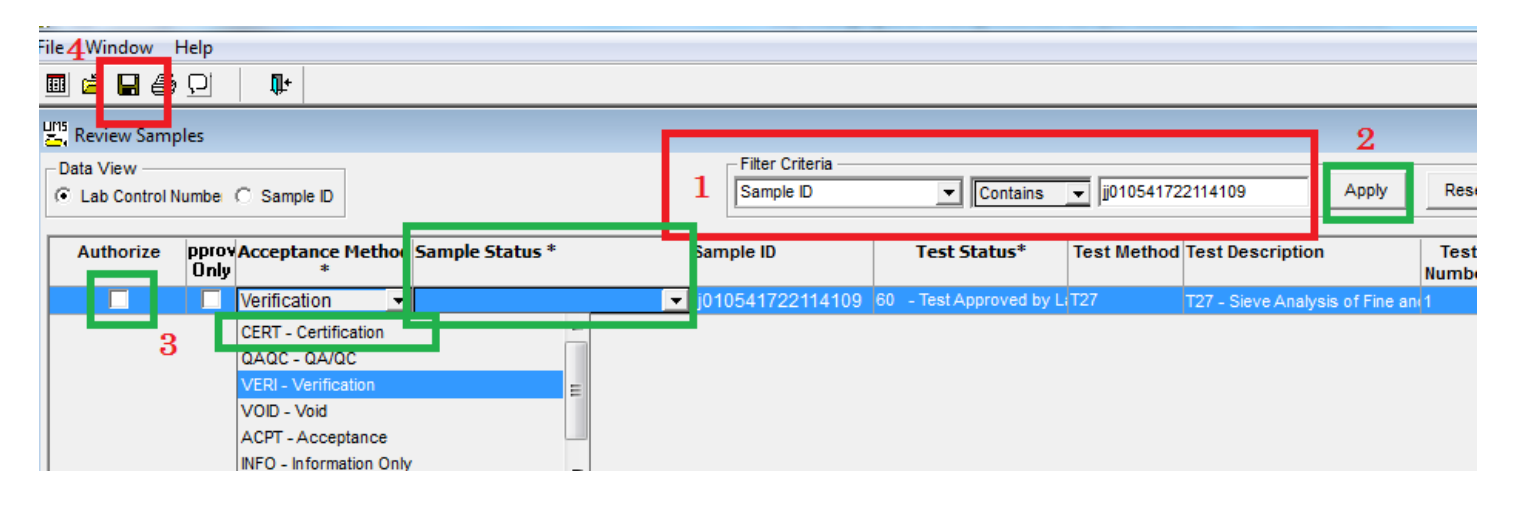

## Voiding a sample:

| Data View<br>C Lab Control Numbe | e 🛈 Sample D           | ]               |                | Filter Criteria         | Contains    | ▼ 02834238        | 3E071639    | Review Sampl                   | es             |                          |     |
|----------------------------------|------------------------|-----------------|----------------|-------------------------|-------------|-------------------|-------------|--------------------------------|----------------|--------------------------|-----|
| Authorize Approve<br>Only        | Acceptance<br>Method * | Sample Status * | Sample ID      | Test Status*            | Contract ID | Lab Ref<br>Number | Test Method | Test Description               | Test<br>Number | Send Test<br>Back To Lab | Lab |
|                                  | Acceptance -           | Voided 💽        | 2834238E071639 | 30 - Test Approved by L |             |                   | T310        | T310 - Nuclear Density/Moistur | ¢1             |                          | TDC |

To void a sample, you need to unauthorize your sample in SiteManager if it has been complete. This will put the test in the Review Sample window.

If your test is not complete you will need to move it through the test queue windows without test information to get it to the Review Sample Window.

Once you are in the review sample window you will check the authorize box, select the Acceptance Method, and set the Sample Status to **voided**. (See screen shot above)